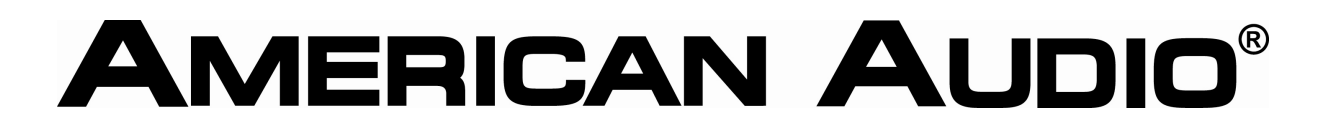

Radius 1000 und Native Instruments Traktor Pro Setup

Um mit zwei Radius 1000 und Native Isntruments Traktor Pro im Midi Modus arbeiten zu können, gehen Sie wie folgt vor:

- Laden Sie dieses File von unserer Seite: <u>http://www.americandj.eu/images/media///manuals/manuals\_e/radius%20dual%20setup.zi</u>
  <u>p</u>
- 2. Importieren Sie es in Traktor Pro
- 3. Drücken und halten Sie den Folder Button an Ihrem ersten Player bis "1. Jog Mode" im Display angezeigt wird.
- 4. Scrollen Sie mit dem Parameter Knopf herunter bis zum Menüpunkt "A. MIDI CH"
- 5. Drücken Sie den Parameter Button 1x
- 6. Wählen Sie CH 1->8 an Ihrem ersten Radius 1000
- 7. Bestätigen Sie die Auswahl durch 1x drücken des Parameter Buttons
- 8. Wiederholen Sie die Schritte 3-7 an Ihrem 2. Radius 1000, aber wählen Sie hier CH 9->16